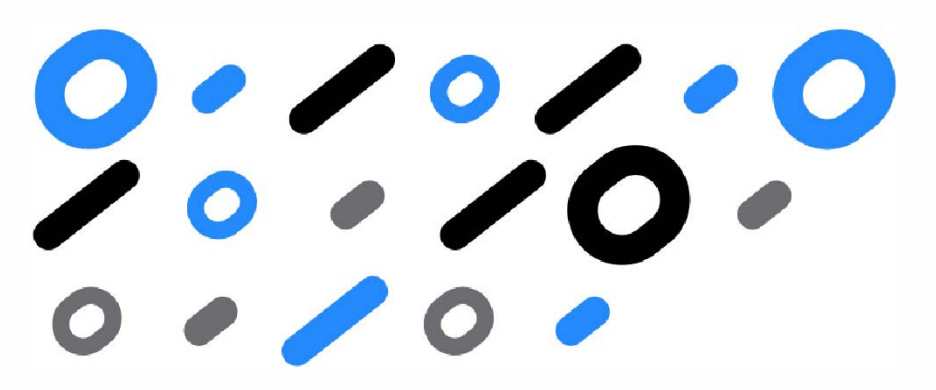

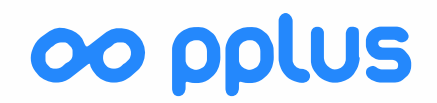

### KB Installation and connect Forticlient VPN

## Download FortiClient VPN Form web browser

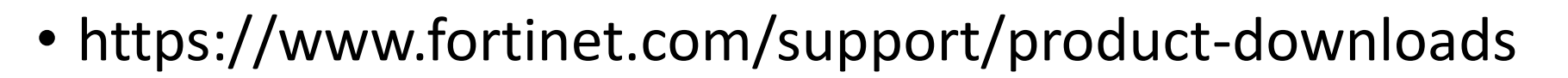

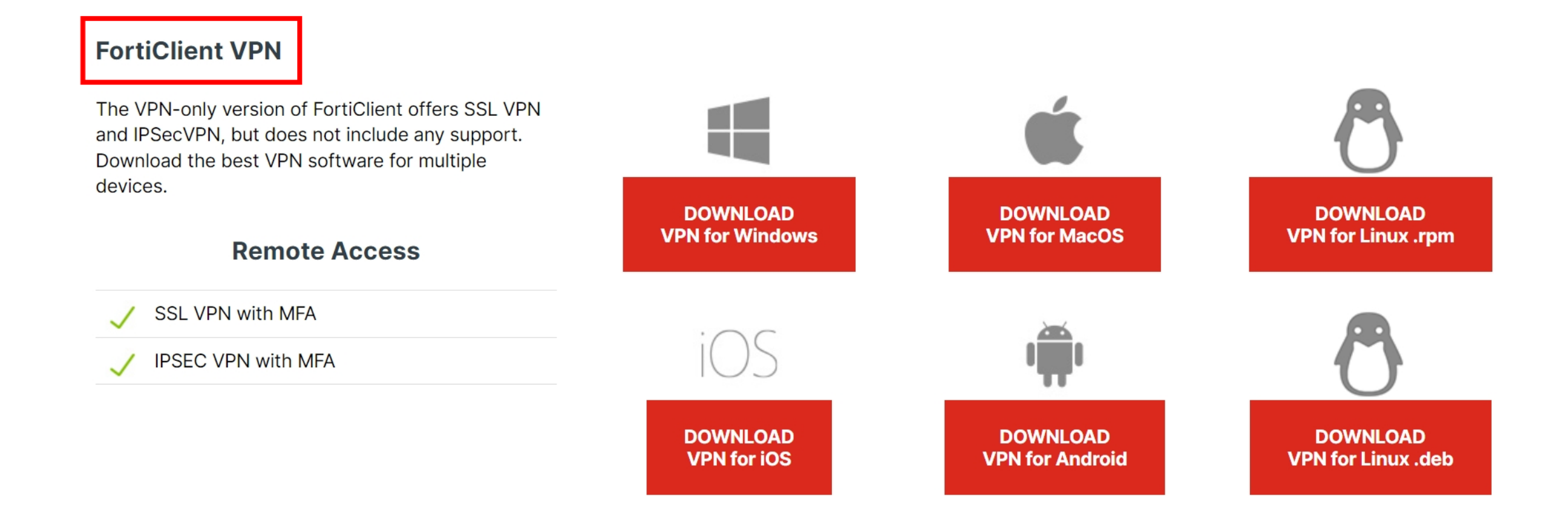

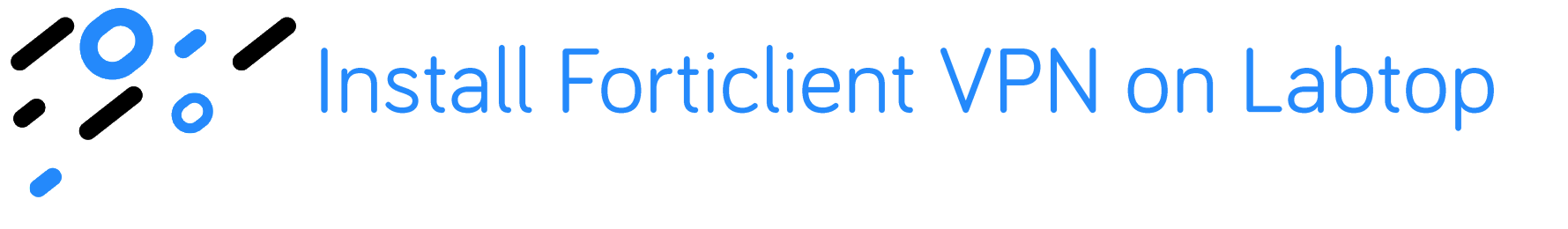

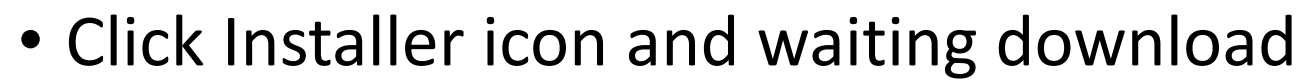

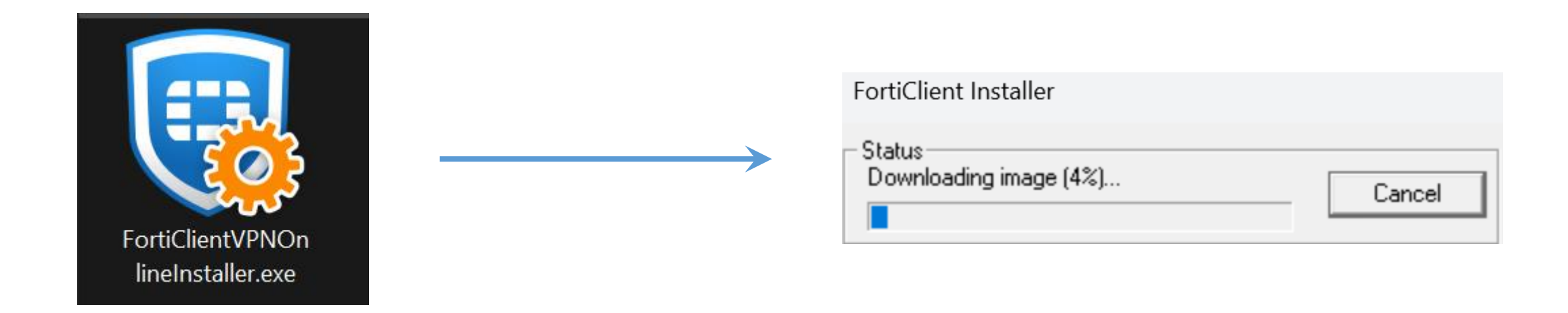

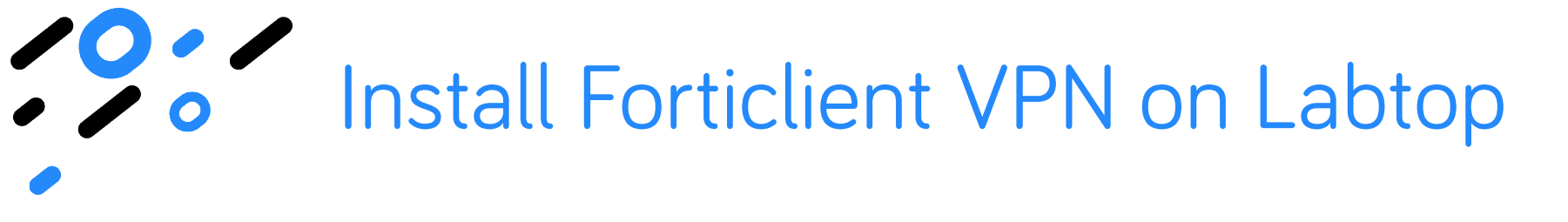

• Read and click accept license agreement and then next

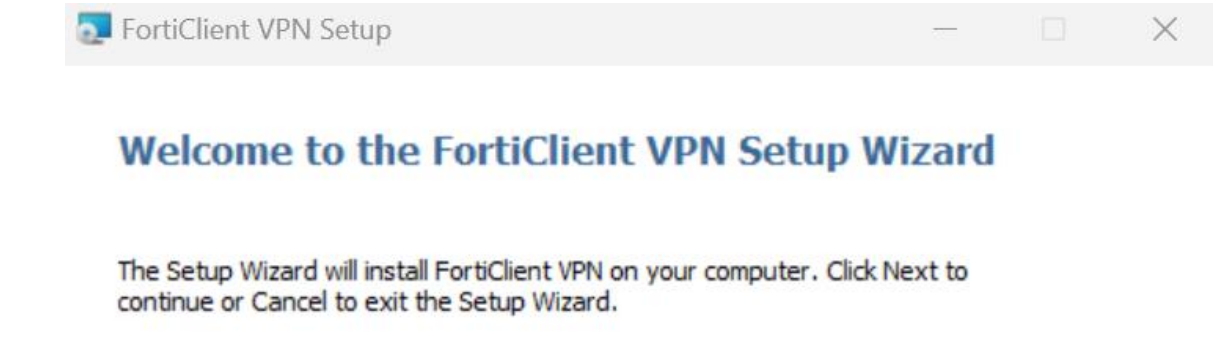

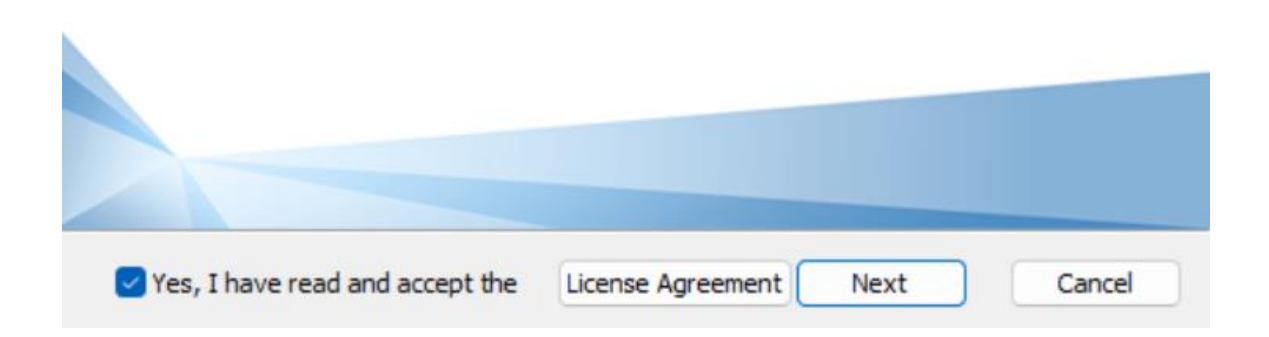

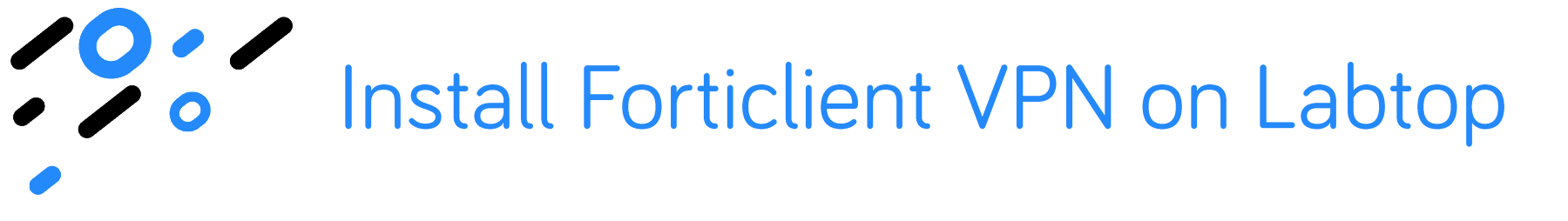

• Read and click accept license agreement and then next

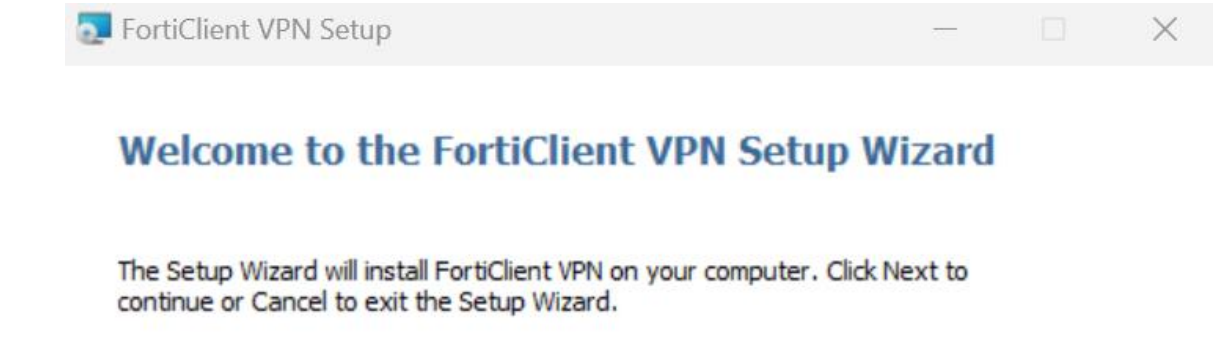

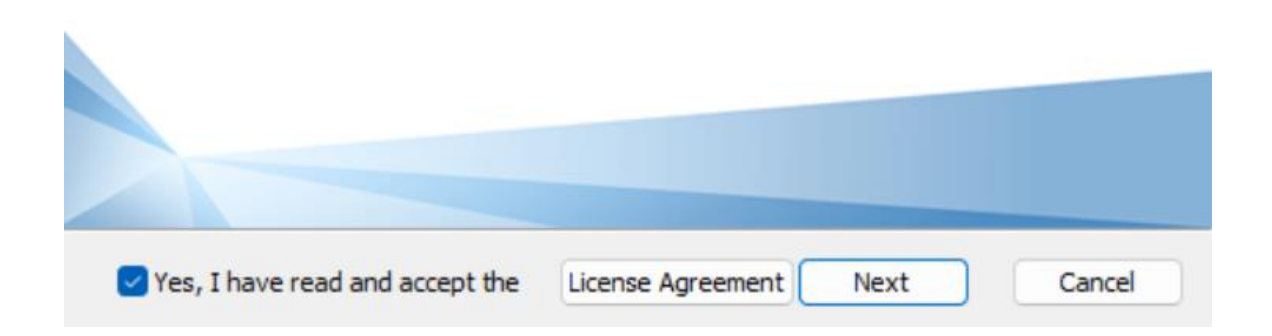

# Install Forticlient VPN on Labtop

 Click install and waiting setup wizard install FortiClient VPN completed then Finish

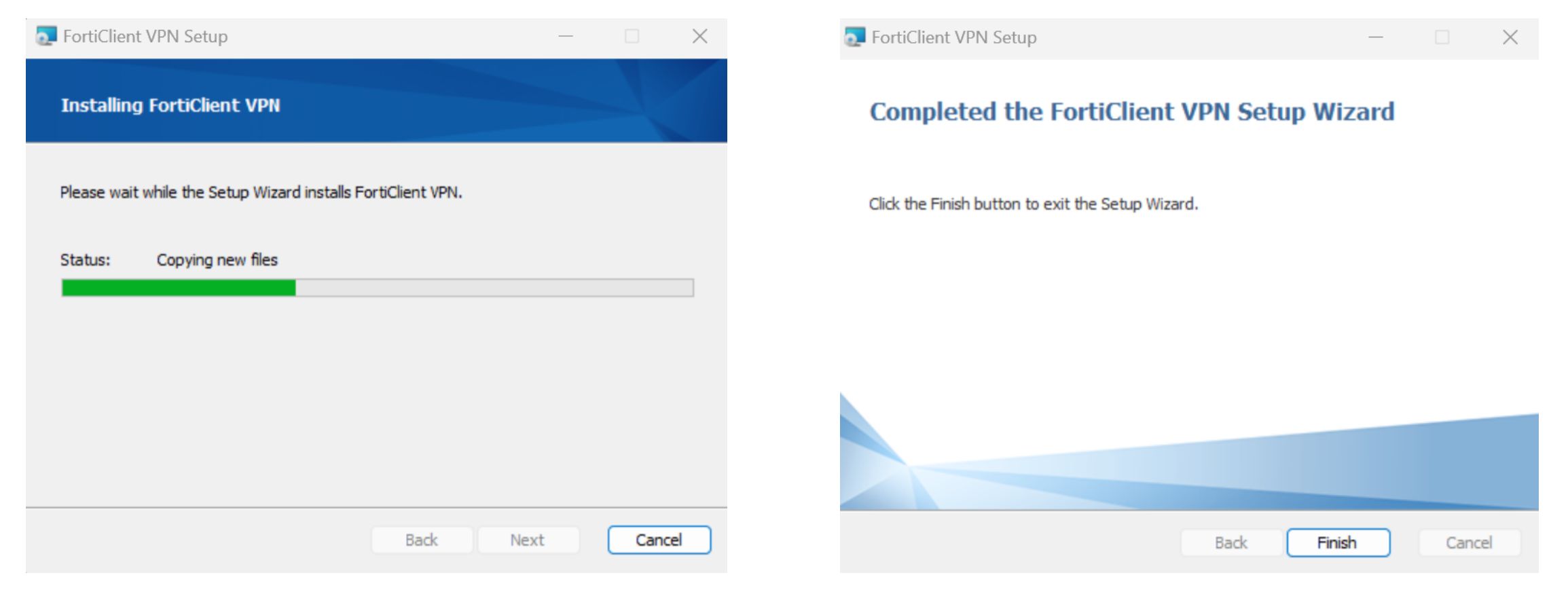

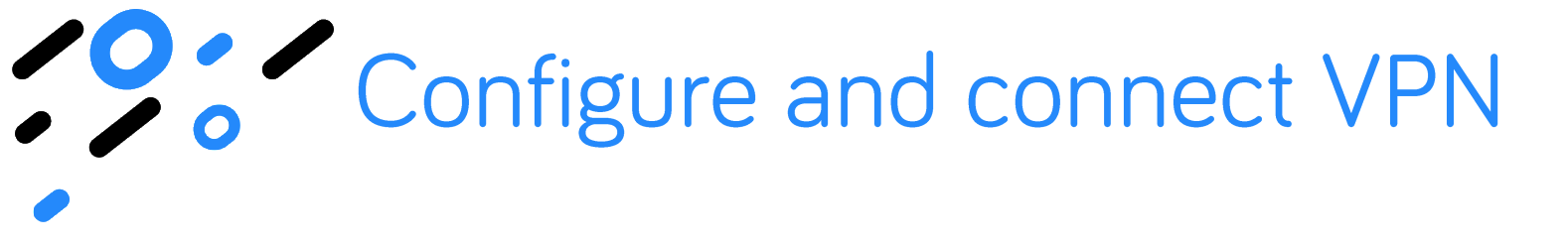

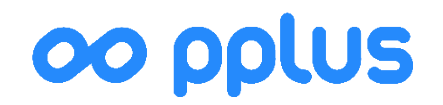

• Open FortiClient VPN and click Configure VPN

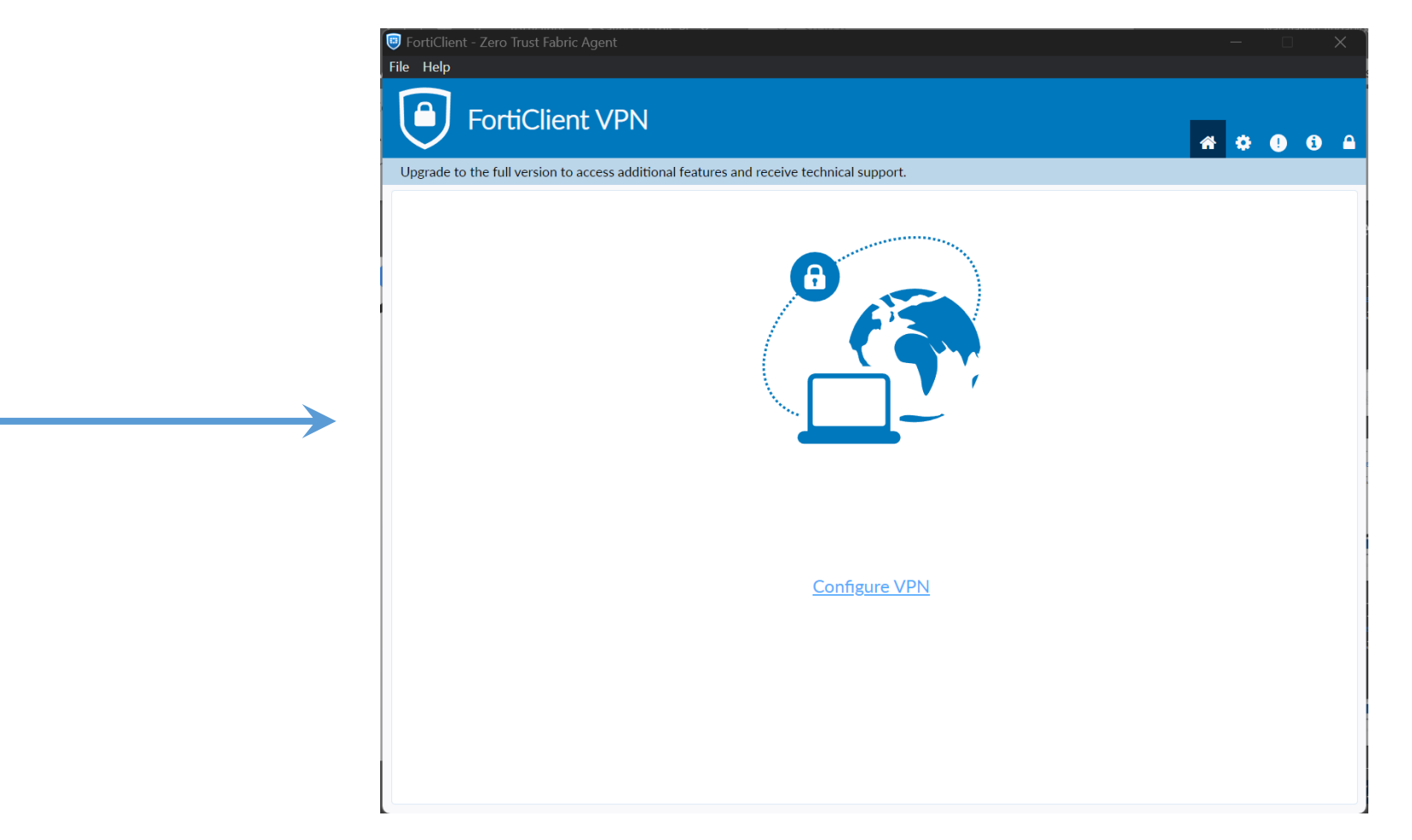

FortiClient

VPN

## Configure and connect VPN

- Select VPN type : SSL-VPN
- Connection Name : DPU-VPN
- Remote Gateway : dpuvpn.dpu.ac.th
- Click custom port : 10443
- Select Authentication : Save login
- Username : enter your user
- And Save

| rtiClient - Zero Trust Fabric Agent                        |                                            |    |   | _ |     | ) | × |
|------------------------------------------------------------|--------------------------------------------|----|---|---|-----|---|---|
| Help                                                       |                                            |    |   |   |     |   |   |
| FortiClient VPN                                            |                                            |    |   | * | : ! | i |   |
| grade to the full version to access additional features ar | nd receive technical support.              |    |   |   |     |   |   |
|                                                            | New VPN Connection                         | ı  |   |   |     |   |   |
| VPN                                                        | SSL-VPN IPsec VPN XN                       | ML |   |   |     |   |   |
| Connection Name                                            | DPU-VPN                                    |    |   |   |     |   |   |
| Description                                                |                                            |    |   |   |     |   |   |
| Remote Gateway                                             | dpuvpn.dpu.ac.th                           |    | ĸ |   |     |   |   |
|                                                            | +Add Remote Gateway                        |    |   |   |     |   |   |
| Single Sign On Settings                                    | Enable Single Sign On (SSO) for VPN Tunnel |    |   |   |     |   |   |
| Authentication                                             | Prompt on login     Save login             |    |   |   |     |   |   |
| Username                                                   | enter_username                             |    |   |   |     |   |   |
| Client Certificate                                         | None                                       | ~  |   |   |     |   |   |
|                                                            | Enable Dual-stack IPv4/IPv6 address        |    |   |   |     |   |   |
|                                                            | Cancel Save                                |    |   |   |     |   |   |
|                                                            |                                            |    |   |   |     |   |   |
|                                                            |                                            |    |   |   |     |   |   |
|                                                            |                                            |    |   |   |     |   |   |
|                                                            |                                            |    |   |   |     |   |   |

## Configure and connect VPN

- Select VPN Name : DPU-VPN
- Enter username and password
- And Connect

| FortiClient - Zero Trust Fabric Agent                                                    | _   |   | × |
|------------------------------------------------------------------------------------------|-----|---|---|
| FortiClient VPN                                                                          | * 0 | 1 |   |
| Upgrade to the full version to access additional features and receive technical support. |     |   |   |
| VPN Name   Username   Password     Connect                                               |     |   |   |

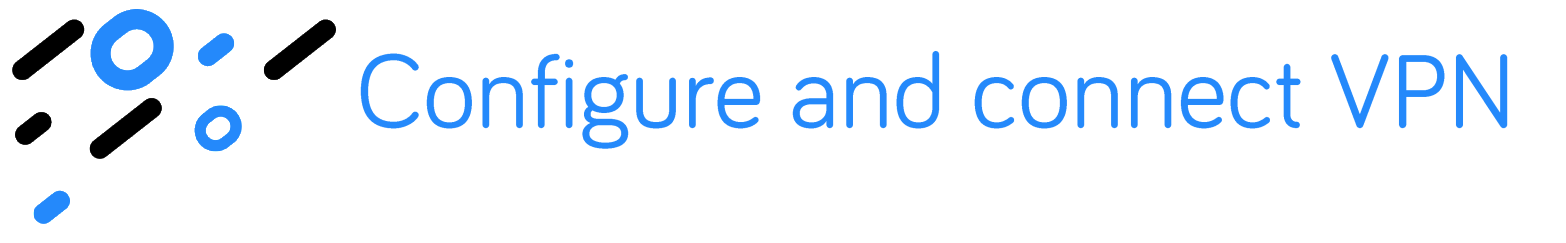

• When VPN Connect is successful. The vpn will show ip address , duration count and traffic usage

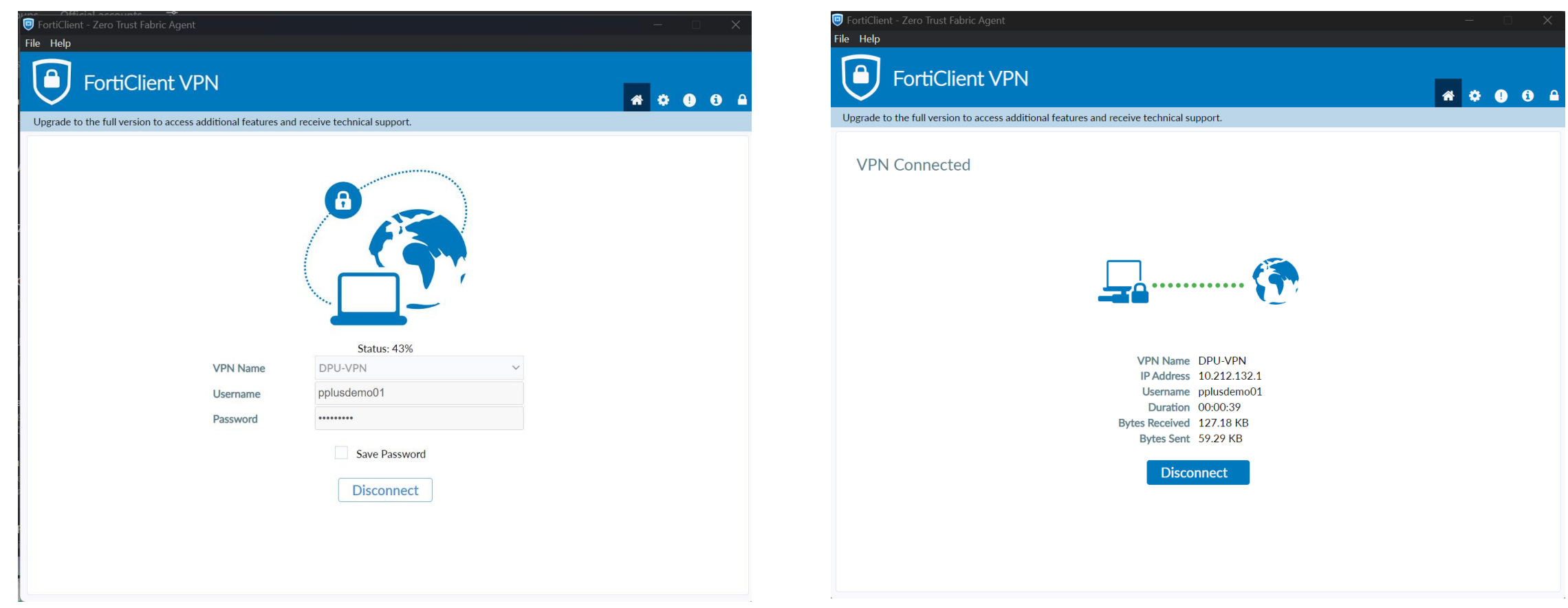

oo polus

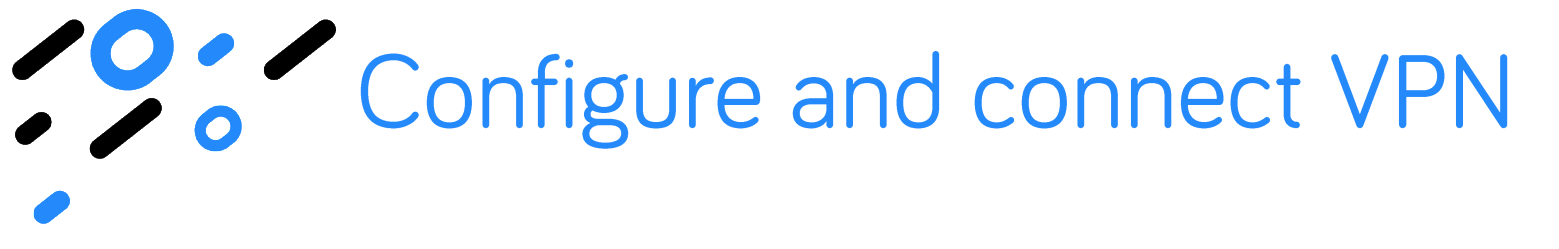

 You can check connection and disconnect VPN hidden icon on lower right corner of the screen

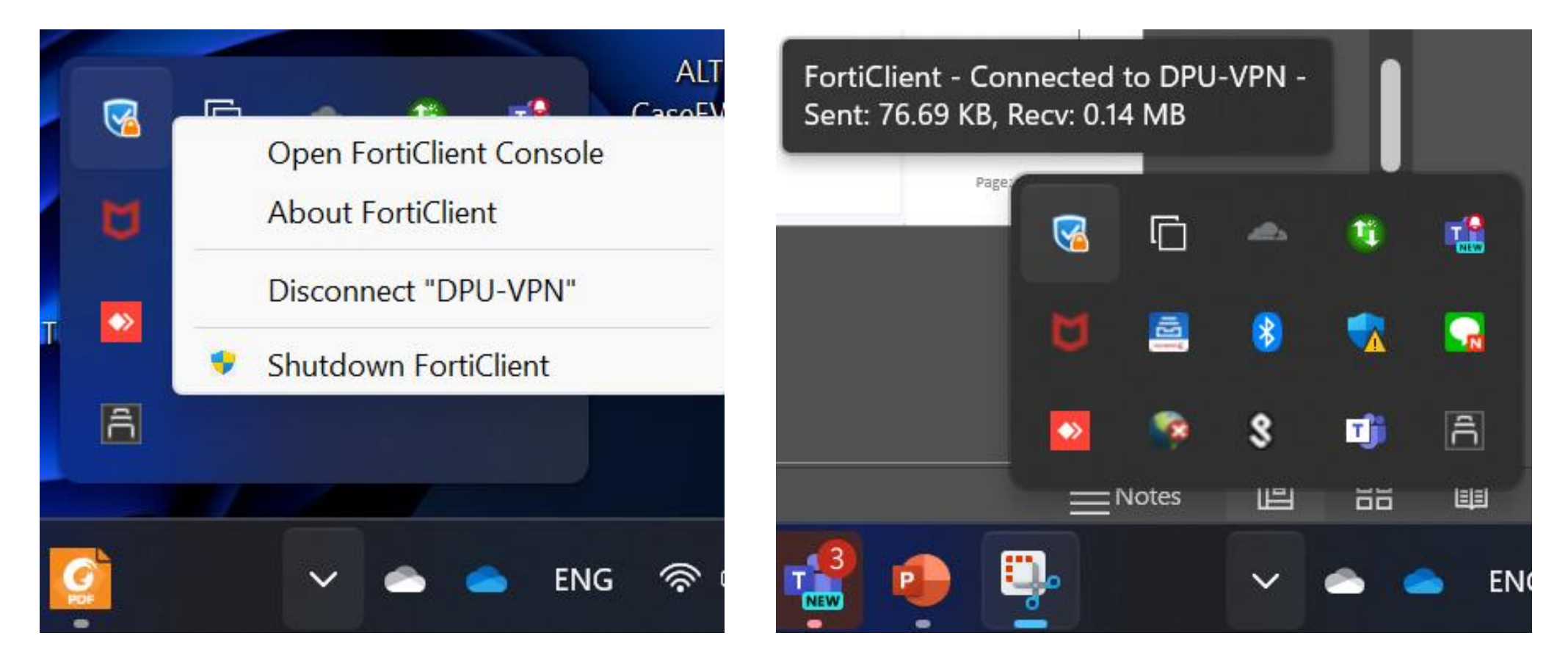

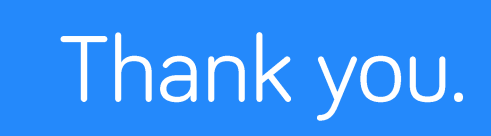